| 分類 | WinCE PAC 系 | /inCE PAC 系統和應用常見問題 編號 2-015-00 |       |    |           | 2-015-00 |     |
|----|-------------|---------------------------------|-------|----|-----------|----------|-----|
| 作者 | Tunglu-Yu   | 版本                              | 1.0.0 | 日期 | 2013/5/16 | 頁碼       | 1/3 |

## 如何切換多國語言介面和鍵盤

應用於:

| 平台         | 作業系統版本        | WinPAC/ViewPAC utility 版本 |
|------------|---------------|---------------------------|
| WinPAC 系列  | 所有版本 (WinCE5) | 所有版本                      |
| ViewPAC 系列 | 所有版本 (WinCE5) | 所有版本                      |
|            |               |                           |

WinCE支援多國語言介面,使用者可以切換適合的輸入與操作介面的語言,操作步驟介紹如下

Step 1: 控制台->區域設定->語言 選擇使用者介面語言:

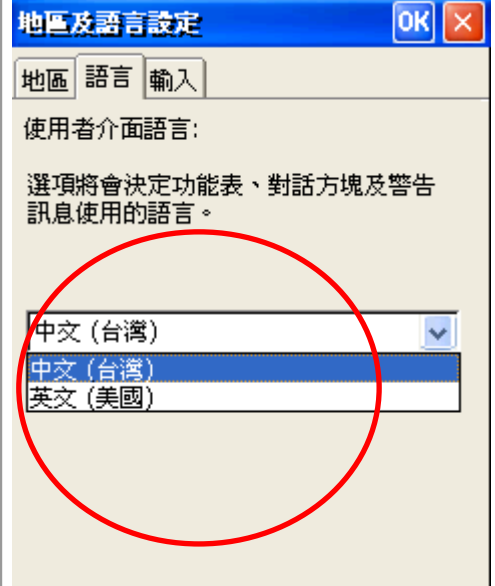

Step 2: 點選 "輸入", 選取需要使用的輸入法, 選擇開機時要使用的輸入法, 再按下 OK 按鈕。

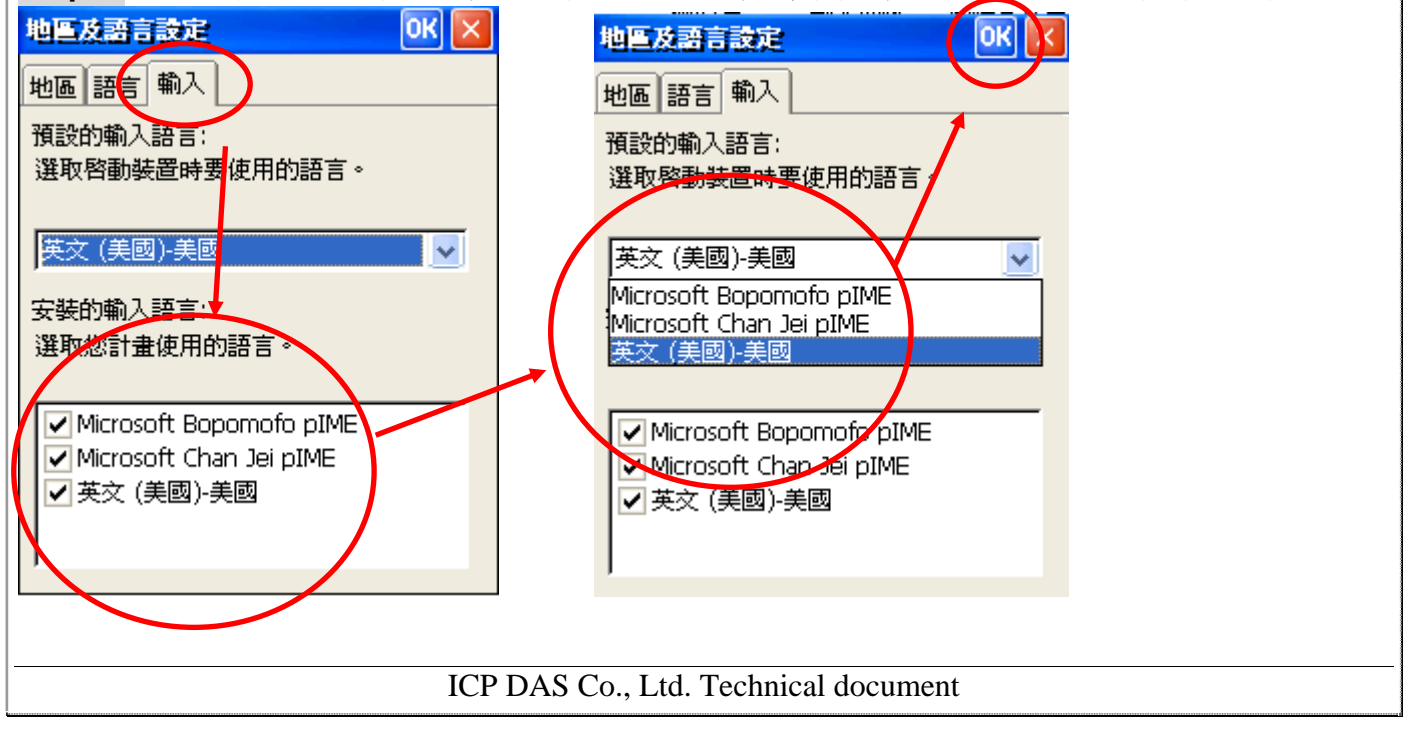

| 類                                                                                                    | Win                                      | CE PAC                       | 系統和應                              | 用常見問題                             | 」<br>「」                        |                |                | 編號          | 2-01     | 5-00     |
|----------------------------------------------------------------------------------------------------|------------------------------------------|------------------------------|-----------------------------------|-----------------------------------|--------------------------------|----------------|----------------|-------------|----------|----------|
| 者                                                                                                    | Tun                                      | glu-Yu                       | 版本                                | 1.0.0                             |                                | 日期             | 2013/5/16      | 頁碼          | 2/3      |          |
| inPAC Utility<br>ile Help Co<br>Save<br>Save and Rebo<br>Reboot <u>Wi</u> thou<br>Restore Defaul<br>E <u>x</u> it | <b>[2.0.2</b><br>onfigu<br>ot<br>ut Save | a.O]<br>ration               |                                   |                                   |                                |                |                |             |          |          |
| 統版本與所<br>OS<br><sup>版本</sup>                                                                                      | 所支援                                      | <b>愛的使用</b><br>English<br>英文 | <mark>]者介面</mark><br>German<br>德文 | <mark>和輸入</mark><br>Russian<br>俄文 | <mark>去</mark><br>French<br>法文 | Spanish<br>西班牙 | Italian<br>義大利 | Korea<br>韓文 | 簡體<br>中文 | 繁體       |
| 1/1502 及之                                                                                                    |                                          | ^                            | 0                                 | 0                                 | 0                              | 文              | 交              |             |          | 12       |
| 前的版本                                                                                                    | TC                                       |                              | 0                                 | 0                                 | •                              | •              | U              |             |          | ^        |
|                                                                                                    | SC                                       | 0                            |                                   |                                   |                                |                |                |             | ^        |          |
| V1601 <i>集之</i>                                                                                                   | EN                                       | <br>∧                        | 0                                 | 0                                 | 0                              | 0              | 0              | 0           |          |          |
| 後版本                                                                                                    | тс                                       | 0                            |                                   | -                                 | _                              |                |                |             |          | $\wedge$ |
|                                                                                                    | SC                                       | 0                            |                                   |                                   |                                |                |                |             | $\wedge$ |          |
| :表示此版                                                                                                    | OS 有                                     | 可支援此利                        | 重語言的化                             | 吏用者介                              | 面與輸入                           | 、法。            |                |             |          |          |

| 分類 | WinCE PAC 系統和應用常見問題 |    |       |    | 編號        | 2-015-00 |     |
|----|---------------------|----|-------|----|-----------|----------|-----|
| 作者 | Tunglu-Yu           | 版本 | 1.0.0 | 日期 | 2013/5/16 | 頁碼       | 3/3 |

## **Revision History**

| Revision | Date       | Description |
|----------|------------|-------------|
| 1.0.0    | 2013/05/16 | 首次發行        |
|          |            |             |
|          |            |             |